## **Creating an Expense Report**

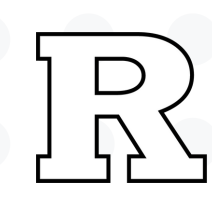

• On the Expense homepage, click the 'Create Report' tile.

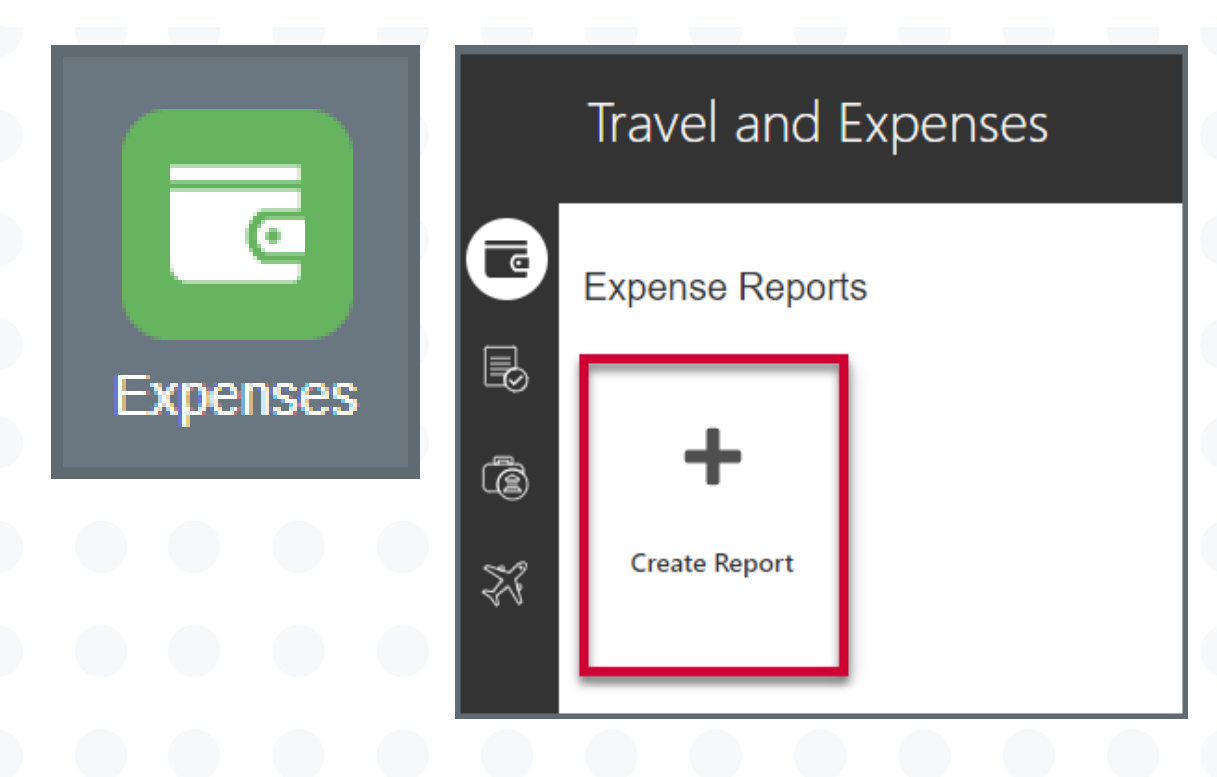

- of America account
- NOT USE)

Report Total

Payment Method

**Employer Pays You** 

0.00us

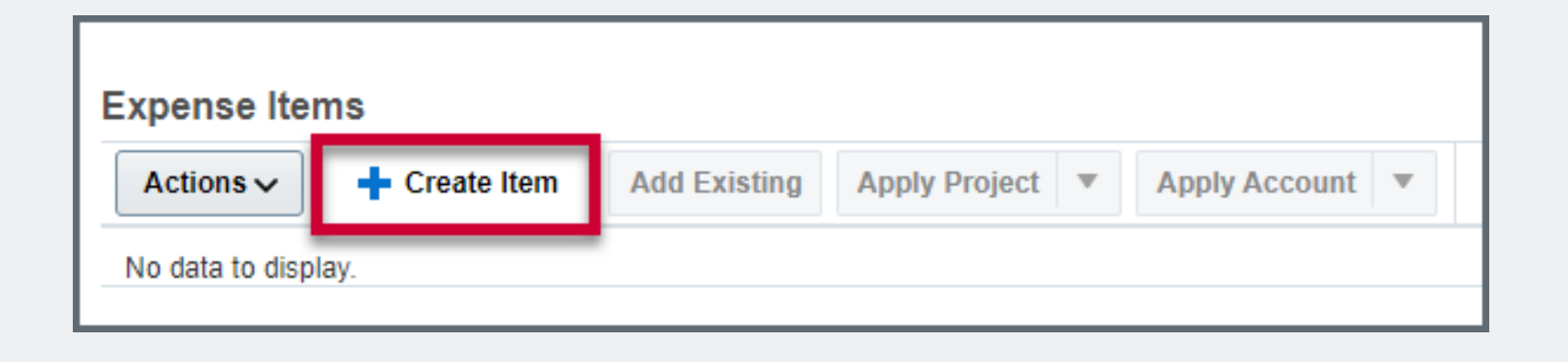

• Add the purpose for the reimbursement. It should contain the who, what, where, when, and why.

| Create Expense Report ⑦ |        |  |
|-------------------------|--------|--|
| * Purpose               | Test   |  |
| Attachments             | None - |  |
|                         |        |  |

12.21.23

## University Procurement Services Training

• Select the **Payment Method** using the dropdown.

• <u>ACH-BOA-PPD</u> - Direct deposit to employee bank account from Rutgers Bank

• <u>Check-BOA-EXP</u> - Check payment from Rutgers Bank of America account (DO

## • <u>Wire</u> - Wire payment (DO NOT USE)

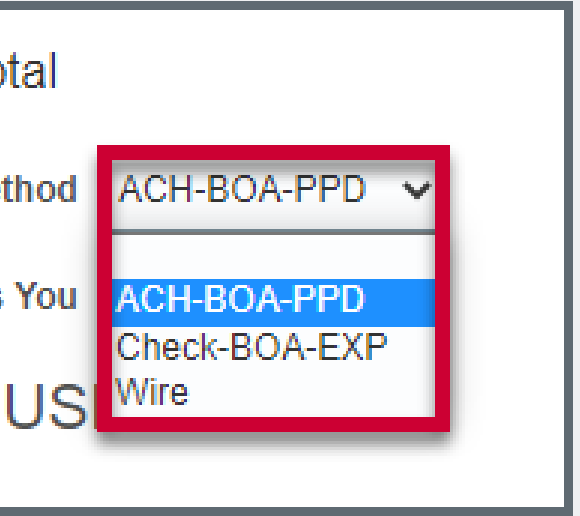

• To add items to your report, click the 'Create Item' button under Expense Items.

## **Creating an Expense Report**

R

Fill out the required fields in the form:

- <u>All fields with an asterisk must be filled out in order for the report to be</u> <u>submitted; otherwise, an error will occur.</u>
- <u>Date</u> Select today's date
- <u>Template</u> Use the dropdown to pick a template. In most cases it will be Rutgers Business Unit Expenses; all other templates are for Athletics
- <u>Type</u> Choose the appropriate Expense Type from the dropdown menu. Different expense types ask for different information
- <u>Amount</u>- Enter the dollar amount for the specific item
- <u>Merchant Name</u> Enter the company/ business name
- <u>Checkout Date</u> Enter the date you checked out
- Other fields without the asterisk may be filled out as well if deemed necessary; for example, the <u>Description</u> field. Some expenses are selfexplanatory and do not require further description while others might, as a description is helpful to approvers.
- <u>Account</u> Each expense item carries its own accounting information. The GL account associated with the traveler automatically populates. <u>If you</u> <u>need to change the accounts being charged, please see the next section.</u>
- <u>Attachments</u> Add attachments to the Expense Item. The attachments should be specific to that expense, unless all attachments are scanned as one document and labeled clearly.

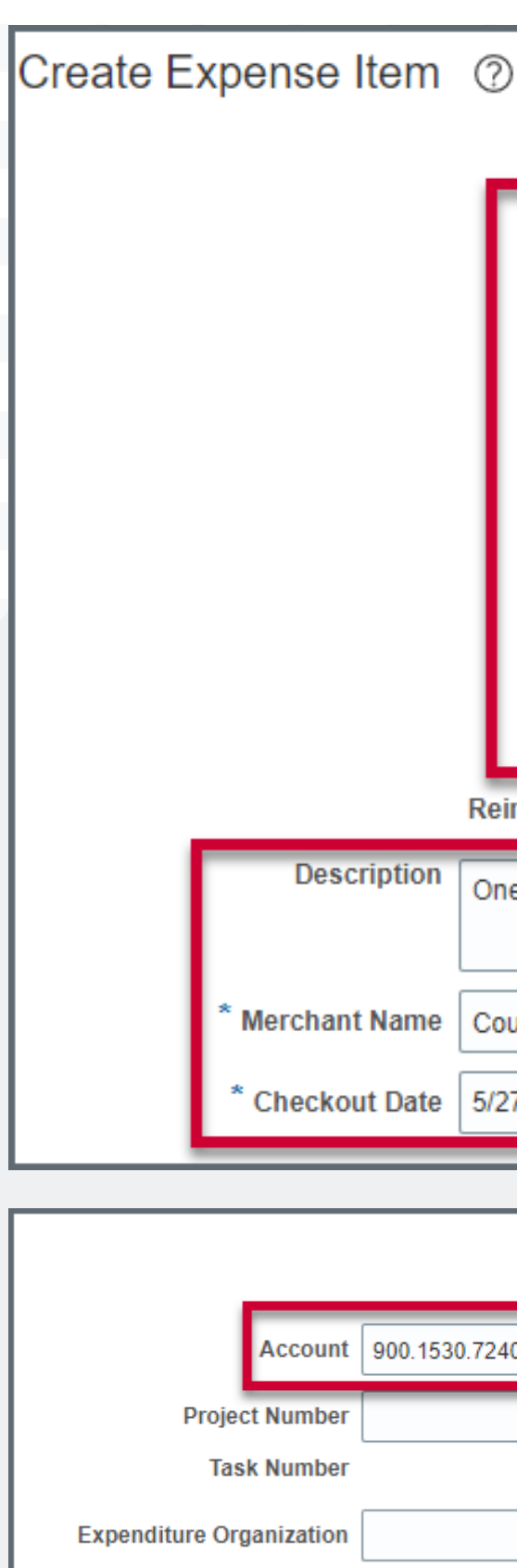

12.21.23

University Procurement Services Training

| )                                                                 |                                  |                                                                    |
|-------------------------------------------------------------------|----------------------------------|--------------------------------------------------------------------|
| * Date                                                            | 5/24/2022                        |                                                                    |
| * Template                                                        | Rutgers Business Unit Expenses 🗸 |                                                                    |
| * Туре                                                            | Travel - Lodging & Accommodati 🗸 |                                                                    |
| Expense Location                                                  | TAMPA, HILLSBOROUGH, FL 🔻        |                                                                    |
| * Amount                                                          | USD ~ 750.00                     |                                                                    |
| Number of Days                                                    | 3                                |                                                                    |
| Daily Amount                                                      | 250.00 USD                       |                                                                    |
| imbursable Amount<br>ne night hotel stay for<br>ourtyard Marriott | 750.00 USD                       |                                                                    |
| 27/22                                                             | to                               |                                                                    |
|                                                                   |                                  | Create Another                                                     |
| 40.0001.100.8300.56080.(<br>Q                                     | Attachments                      | Drag files here or click to add attachment<br>Add File<br>Add Link |
|                                                                   |                                  |                                                                    |